# **SAMSUNG TECHWIN**

# SYSTEM CONTROLLER Quick Guide

SPC-2010

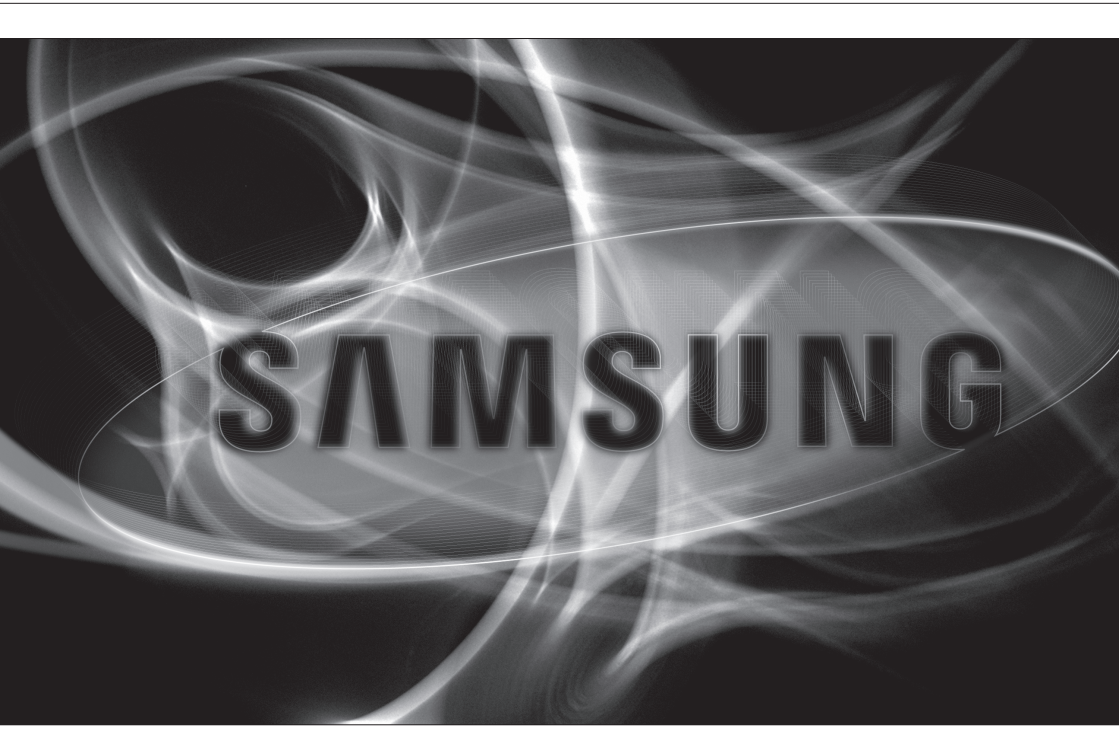

English

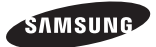

# WHAT'S INCLUDED

Unpack the product package and place the product on the floor or a flat surface. Check if the following components are all included in the product package.

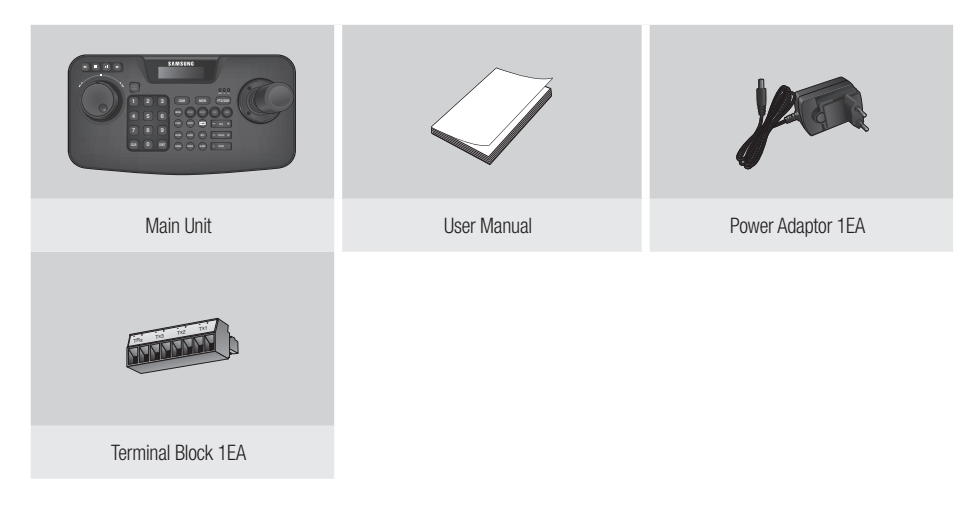

## SYSTEM CONTROLLER AT A GLANCE

#### Front Side

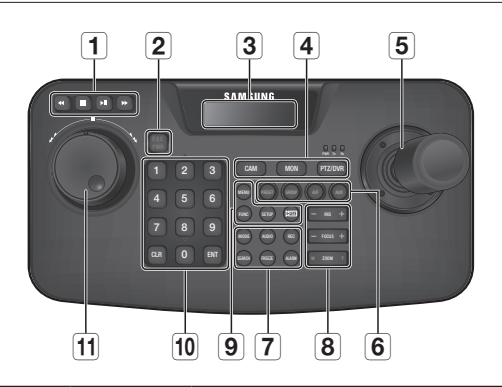

| Item                       | Description                                                                                                    |  |  |
|----------------------------|----------------------------------------------------------------------------------------------------|--|--|
| <b>1</b> DVR Play Bar      | Play/Pause, Fast Forward/Fast Backward, Stop, Record                                                                                                    |  |  |
| 2 ESC / PWR                | Cancels a command or turns power on/off.                                                                                                    |  |  |
| <b>3</b> LCD Display       | Display the operation status and the setup menu of the system controller.                                                                                                    |  |  |
| 4 Controller Selection Bar | Used to select a camera, monitor or DVR.                                                                                                    |  |  |
| 5 Joystick Controller      | You can manipulate the Pan/Tilt operation up or down in connection with the PTZ camera<br>or receiver unit.<br>Turn the joystick clockwise or counter clockwise to control zooming.<br>You can control the direction of the connected controller from the menu screen of the<br>controller. |  |  |
| 6 Camera Operation Bar     | Runs Preset, Group, Auto Focus and Aux output functions.                                                                                                    |  |  |
| 7 DVR Control Bar          | Executes the selected DVR's Audio, Search, screen mode selection, Freeze and Alarm Control.                                                                                                    |  |  |

| Item                                 | Description  |                                                                                 |  |
|--------------------------------------|--------------|---------------------------------------------------------------------------------|--|
| 8 Camera Lens Bar                    | IRIS         | Control Iris (-: CLOSE/+: OPEN)                                                 |  |
|                                      | FOCUS        | Adjust the focus (-: NEAR/+: FAR)                                               |  |
|                                      | ZOOM         | Zoom In/Out (W: WIDE/T: TELE)                                                   |  |
| 9 Others                             | MENU         | Enters PTZ and DVR menu.                                                        |  |
|                                      | FUNC         | Press [FUNC] button and desired function button to run.                         |  |
|                                      | SETUP        | Press a number button and press [SETUP] button to enter the settings menu.      |  |
|                                      | CPTZ]        | Used in DVR mode for controlling the camera connected to the DVR.               |  |
| 10 Number (0-9), ENT, CLR<br>Buttons | Number (0-9) | Used to specify numeric characters for camera, monitor, DVR or Preset settings. |  |
|                                      | ENT          | Move to a desired item using the navigation buttons and select it.              |  |
|                                      | CLR          | Cancel the current operation.                                                   |  |
| 1 Jog Shuttle                        | Jog          | Used to search for forward/reverse frame in DVR play mode.                      |  |
|                                      | Shuttle      | Forward/Reverse/Play/FF/REW in DVR play mode.                                   |  |

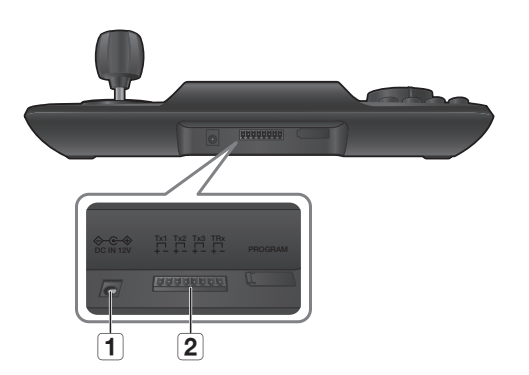

| Item                | Description                                                                       |
|---------------------|-----------------------------------------------------------------------------------|
| 1 Power             | DC 12V input port ( $\bigcirc \odot \odot \bigcirc$ )                             |
| <b>2</b> RS-485/422 | For RS-485/422 communication, connected to camera, DVR and other control devices. |

■ [PROGRAM] is not for user's accessing.

# TO CONNECT A RS-485/422 DEVICE

With the system controller, you can control the PTZ camera or DVR that supports RS-485/422 communication protocols.

- 1. Connect the rear Tx1 with RS-485 port of the PTZ camera or DVR.
- 2. According to the external device connected, select RS-485 (Half Duplex) or RS-422 (Full Duplex) connection.

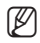

- For RS-485/422 communications, pay special attention to the polarity (+/-).
- Use the provided terminal block in the product package.
- Check if the RS-485/422 device is compatible with SPC-2010.

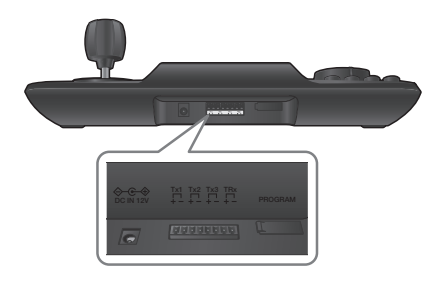

#### Connecting RS-485/422 Signal Wires

• RS-485 Communications

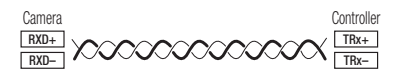

You may use the Tx2 or Tx3 terminal instead of Tx1.

• RS-422 Communications

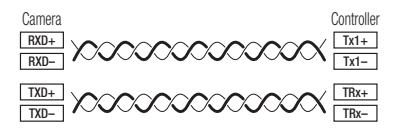

## Connecting the PTZ Camera

By connecting RS-485 port on the rear of the PTZ camera with Tx of SPC-2010, you can control the camera.

Depending on the camera, the polarity may differ.
 For more information, refer to the user manual of the PTZ camera.

#### For the half duplex system

- Connect Rx (+) of RS-485 port of the PTZ camera with TRx (+) of SPC-2010.
- Connect Rx (-) of RS-485 port of the PTZ camera with TRx (-) of SPC-2010.
  If connecting a PTZ camera without using DVR device, you can connect to Tx1, Tx2 or Tx3 instead of TRx.

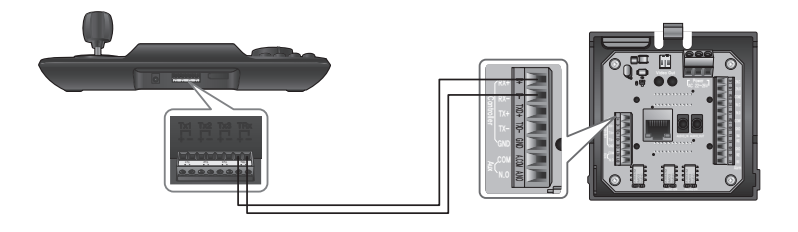

Ø

#### For the full duplex system

- Connect Rx (+) of RS-485 port of the PTZ camera with Tx1 (+) of SPC-2010.
- Connect Rx (-) of RS-485 port of the PTZ camera with Tx1 (-) of SPC-2010.
- Connect Tx (+) of RS-485 port of the PTZ camera with TRx (+) of SPC-2010.
- Connect Tx (-) of RS-485 port of the PTZ camera with TRx (-) of SPC-2010.

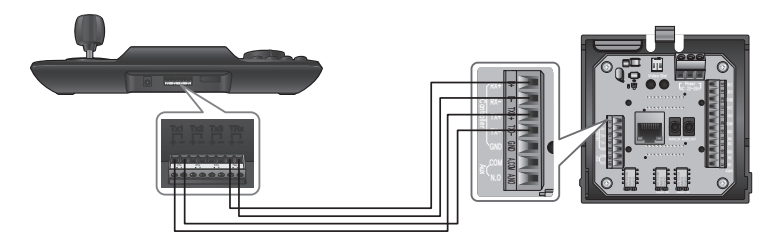

#### Connecting SRD-16XX/8XX Series DVR

Connect between DVR and SPC-2010 using RS-485 port on the rear of the DVR.

#### For the half duplex system

- Connect Tx (+) of RS-485 port of the DVR with TRx (+) of SPC-2010.
- Connect Tx (-) of RS-485 port of the DVR with TRx (-) of SPC-2010.

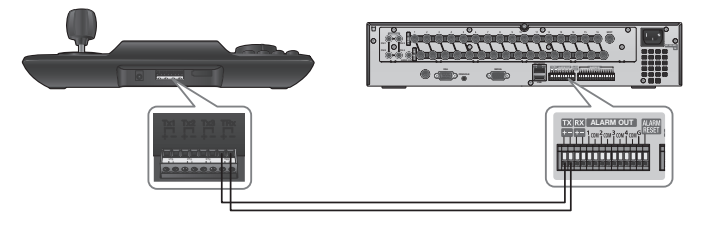

### For the full duplex system

- Connect Tx (+) of RS-485 port of the DVR with TRx (+) of SPC-2010.
- Connect Tx (-) of RS-485 port of the DVR with TRx (-) of SPC-2010.
- Connect Rx (+) of RS-485 port of the DVR with Tx1 (+) of SPC-2010.
- Connect Rx (-) of RS-485 port of the DVR with Tx1 (-) of SPC-2010.

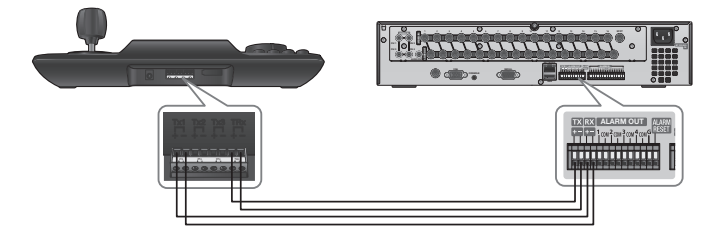

## Connecting SRD-4XX DVR

Connect RS-485 port on the rear of SRD-4XX with SPC-2010.

#### For the half duplex system

- Connect Tx (+) of SRD-4XX with TRx (+) of SPC-2010.
- Connect Tx (-) of SRD-4XX with TRx (-) of SPC-2010.

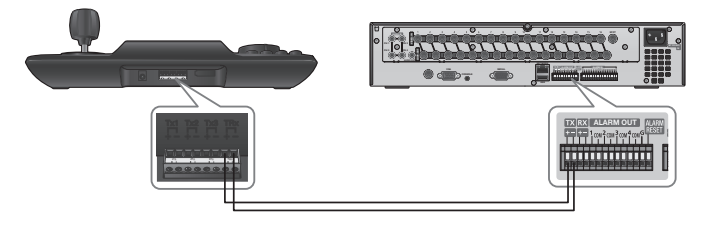

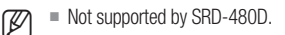

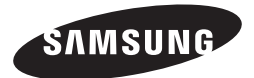

### **SALES NETWORK**

#### SAMSUNG TECHWIN CO., LTD.

Samsungtechwin R&D Center, 701, Sampyeong-dong, Bundang-gu, Seongnam-si, Gyeonggi-do, Korea, 463-400 TEL : +82-70-7147-8740~60 FAX : +82-31-8018-3745

#### SAMSUNG TECHWIN AMERICA Inc.

100 Challenger Rd. Suite 700 Ridgefield Park, NJ 07660 Toll Free : +1-877-213-1222 Direct : +1-201-325-6920 Fax : +1-201-373-0124 www.samsungcctvusa.com

#### SAMSUNG TECHWIN EUROPE LTD.

Samsung House, 1000 Hillswood Drive, Hillswood Business Park Chertsey, Surrey, UNITED KINGDOM KT16 OPS TEL : +44-1932-45-5300 FAX : +44-1932-45-5325

www.samsungtechwin.com www.samsungsecurity.com